# Attendance

Attendance activity allows you to take attendance during class. It allows students to view their own attendance record if this activity is not hidden.

# A) Create an Attendance activity

- 1) In course main page, press [Turn editing on] at top right corner
- 2) Press [+ Add an activity or resource] under a course section
- 3) Press the "Attendance" box
- 4) Enter the Attendance name
- 5) If necessary, modify its Grading, Common module, Restrict access and Activity completion settings
- 6) Press [Save and return to course]

### B) Create new Attendance statuses

- 1) In course main page, press the name of the Attendance activity
- 2) In Attendance page, press [Status set] tab
- 3) In Status Set pull-down menu on the top left, select "New set of statuses"
- 4) In "\*" row, Enter a new attendance status'es acronym, description and point
- 5) If necessary, select/modify the following options:
- Available for students (minutes) control when an attendance status will be available for student selection (in terms of the number of minutes after the start of an Attendance session)
- Automatically set when not marked if enabled, students who have not recorded their own attendance will be assigned to this attendance status
- 6) Press [Add]
- 7) If necessary, repeat step 4)-6) to create more attendance statuses

#### Note:

In Status Set page, at the rightmost of an attendance status'es row, you can press [Hide] and [Delete] respectively to hide/delete an attendance status.

### C) Add Attendance sessions

- 1) In Attendance page, press [Add session] tab
- 2) Select the session's "Date" and "Time"
- 3) Press "Multiple sessions" category, check the "Repeat the session above as follows" checkbox, then select the appropriate options:
- Repeat on select the days of the week when your class will meet
- **Repeat every** select the week frequency when your class will meet
- Repeat until select the last day you want to take attendance
- 4) You can check the **"Allow students to record own attendance"** checkbox to allow students to record their own attendance of the session(s)
- 5) Press [Add]

### Note:

- 1) If you want to create only a <u>single</u> session, please omit step 3).
- 2) In Sessions page (accessible by pressing [Sessions] tab), at the rightmost of a session's row,

you can press 🔗 [Edit] and 🖳 [Delete] respectively to edit/delete a session.

### D) Take student attendance

- 1) In Attendance page, press [Sessions] tab
- 2) At the rightmost of a session's row, press **[Take attendance]**
- 3) Select the radio button under the column of attendance status acronym for a student
- 4) If necessary, enter remarks in "Remarks" field
- 5) Press [Save attendance]

#### Note:

- 1) After step 1), you can press [All], [All past], [Months], [Weeks] or [Days] tabs to change the display of session list.
- 2) In step 2), if the session's attendance has been taken before, 🛃 [Change attendance] will be shown instead.

## E) Export the Attendance reports

- 1) In Attendance page, press [Export] tab
- 2) If necessary, select the appropriate option of **"Export specific users"** to select whether to export the attendance report of a specific student or all students
- If necessary, check the checkbox(es) of "Identify student by", "Select all sessions", "Include not taken sessions" and "Include remarks"
- 4) Select the attendance report's file format from "Format" pull-down menu
- 5) Press [OK]

Copyright © 2021 HKU SPACE. All rights reserved.